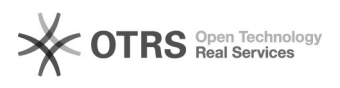

## [WEBMAIL] Alterar senha de rede pelo webmail.

## 28/09/2024 14:17:55

|                                                                                                    |                                                                                                    |                     | Imprimir artigo da FAQ   |
|----------------------------------------------------------------------------------------------------|----------------------------------------------------------------------------------------------------|---------------------|--------------------------|
| Categoria:                                                                                                    | SEATE::Outlook                                                                                                    | Votos:              | 0                        |
| Estado:                                                                                                    | public (all)                                                                                                    | Resultado:          | 0.00 %                   |
|                                                                                                    |                                                                                                    | Última atualização: | Ter 08 Mar 11:04:07 2022 |
|                                                                                                    |                                                                                                    |                     |                          |
| Palavras-chave                                                                                                    |                                                                                                    |                     |                          |
| webmail senha rede alterar                                                                                                    |                                                                                                    |                     |                          |
|                                                                                                    |                                                                                                    |                     |                          |
| Sintoma (público)                                                                                                    |                                                                                                    |                     |                          |
| Este documento se aplica quando o usuário se encontra em ambiente externo e<br>necessita alterar a senha de rede do CNJ.                                                                                                    |                                                                                                    |                     |                          |
|                                                                                                    |                                                                                                    |                     |                          |
| Problema (público)                                                                                                    |                                                                                                    |                     |                          |
| Usuário está em ambieni<br>informando que não con:<br>necessário autenticar co<br>pelo AD de acordo com a<br>de rede -, e orienta a tro                                                                                                    | e externo e entra em contato com o atendimento<br>segue acessar o webmail ou algum sistema que é<br>m o login e senha de rede. O técnico altera a senha<br>I FAQ 5800243 - [Active Directory - AD] Reset de senha<br>car a senha pelo webmail. |                     |                          |
| Solução (público)                                                                                                    |                                                                                                    |                     |                          |
| 1. Acesse o webmail através do link https://webmail.cnj.jus.br/owa/.                                                                                                    |                                                                                                    |                     |                          |
| 2.Realize a autenticação conforme imagem a seguir, sendo que em "Nome do<br>usuário" é necessário digitar o login de rede e o domínio<br>cnj.jus.br(nome.sobrenome@cnj.jus.br) e a senha de rede.                                                                             |                                                                                                    |                     |                          |
| 3. Com o e-mail autenticado selecione a engrenagem posicionada no lado superior direito.                                                                                                    |                                                                                                    |                     |                          |
| 4. Selecione a opção "                                                                                                    | Alterar Senha".                                                                                                    |                     |                          |
| 5. Será aberto as opções para a alteração da senha, sendo necessário digitar a<br>"Senha atual", "Nova senha" e "Confirmar nova senha" nos respectivos campos.<br>OBS: Sempre orientar o usuário que a senha precisa ter uma letra Maiúscula,<br>carácter especial ou número. |                                                                                                    |                     |                          |
| 6. Clique em "salvar" após o preenchimento dos campos para que a senha seja<br>alterada.                                                                                                    |                                                                                                    |                     |                          |
| 7. O usuário será retornado para a sua caixa de entrada, nesse momento a senha<br>terá sido trocada.                                                                                                    |                                                                                                    |                     |                          |
|                                                                                                    |                                                                                                    |                     |                          |